## AUREON7.1USB

Konfigurationsanleitung Windows Vista, Windows 7

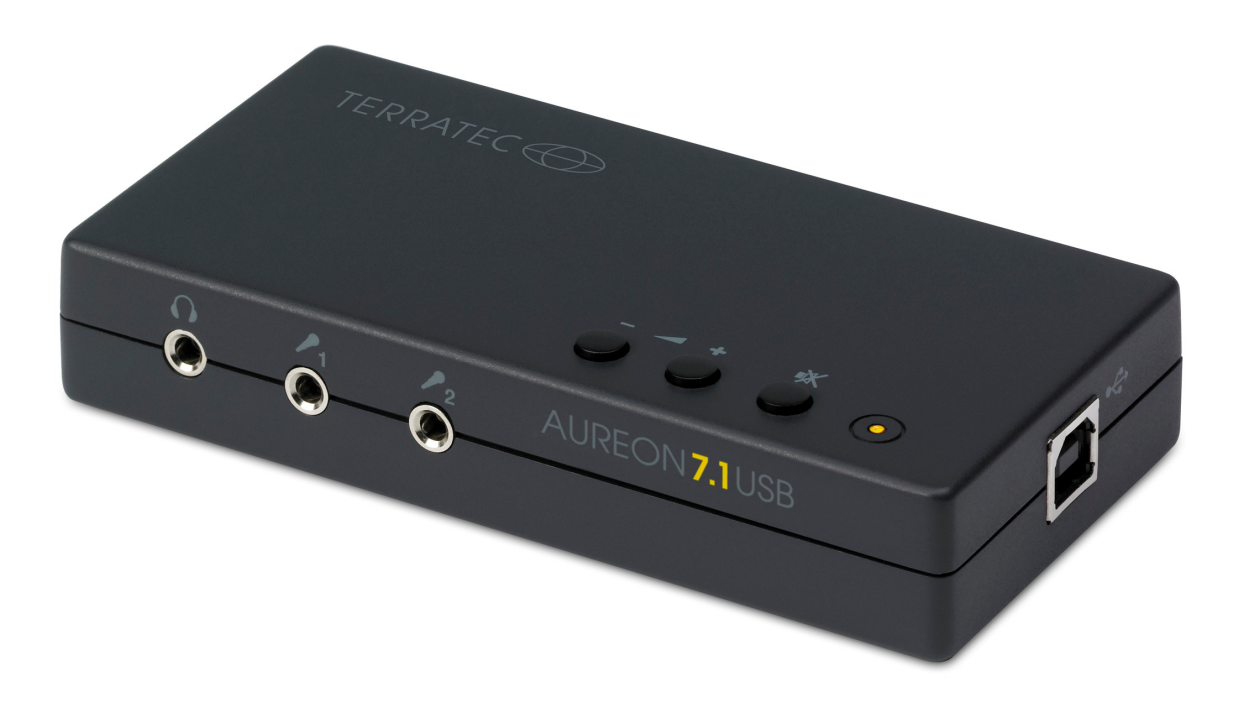

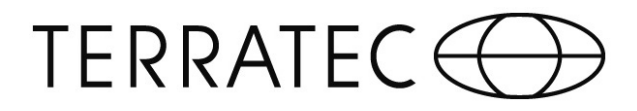

## Konfigurationsanleitung

TERRATEC Aureon 7.1 USB unter Windows Vista / 7

Für die Installation der Aureon 7.1 USB sind 2 Schritte notwendig:

- 1. Die automatische Installation eines generischen USB Treibers.
- 2. Die Installation des Control Panels von der Software CD.
- 1.) Wenn Sie die Aureon 7.1 USB an einen PC mit Windows Vista / 7 anschließen, wird automatisch ein generischer USB Treiber installiert. Um sicher zu gehen, dass das Gerät wie gewünscht installiert wird klicken Sie bitte nach dem ersten Einstecken unten rechts in die "Sprechblase".

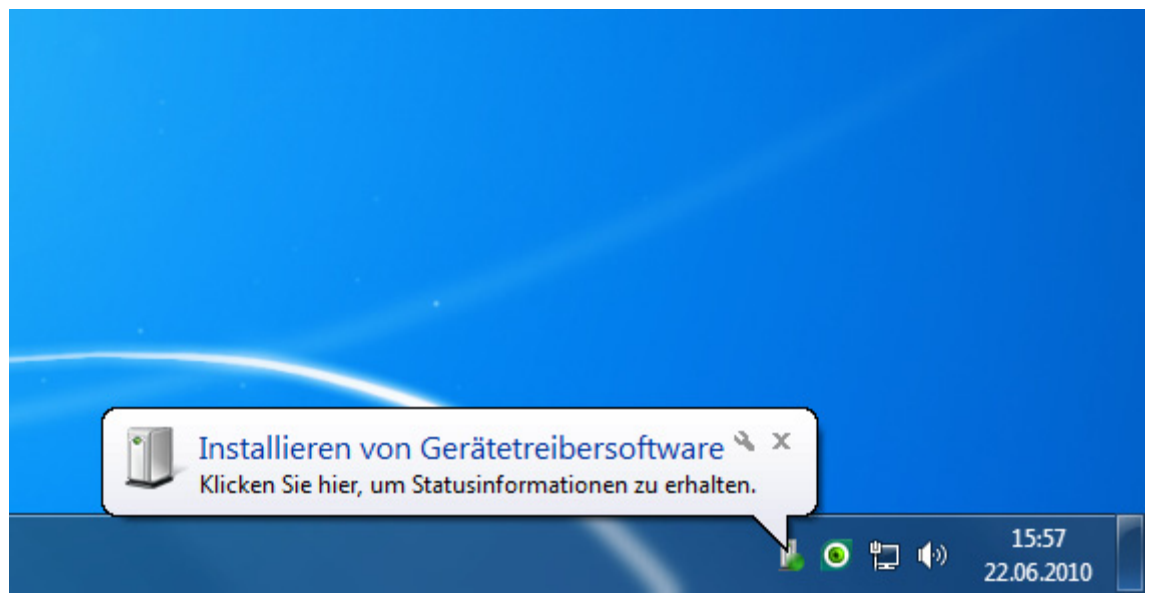

Es öffnet sich ein weiteres Fenster in dem der Installationsfortschritt angezeigt wird.

| Gerätetreiberinstallation |             |                            | x                 |
|---------------------------|-------------|----------------------------|-------------------|
| USB Sound Device          | installiert |                            |                   |
| USB Sound Device          |             | ✔ Verwendung jetzt möglich |                   |
|                           |             |                            | <u>S</u> chließen |

Nach der Installation überprüfen Sie bitte im Geräte-Manager die korrekte Einbindung der Soundkarte. Hier wird die Aureon 7.1 USB als "TERRATEC Aureon 7.1 USB" angezeigt.

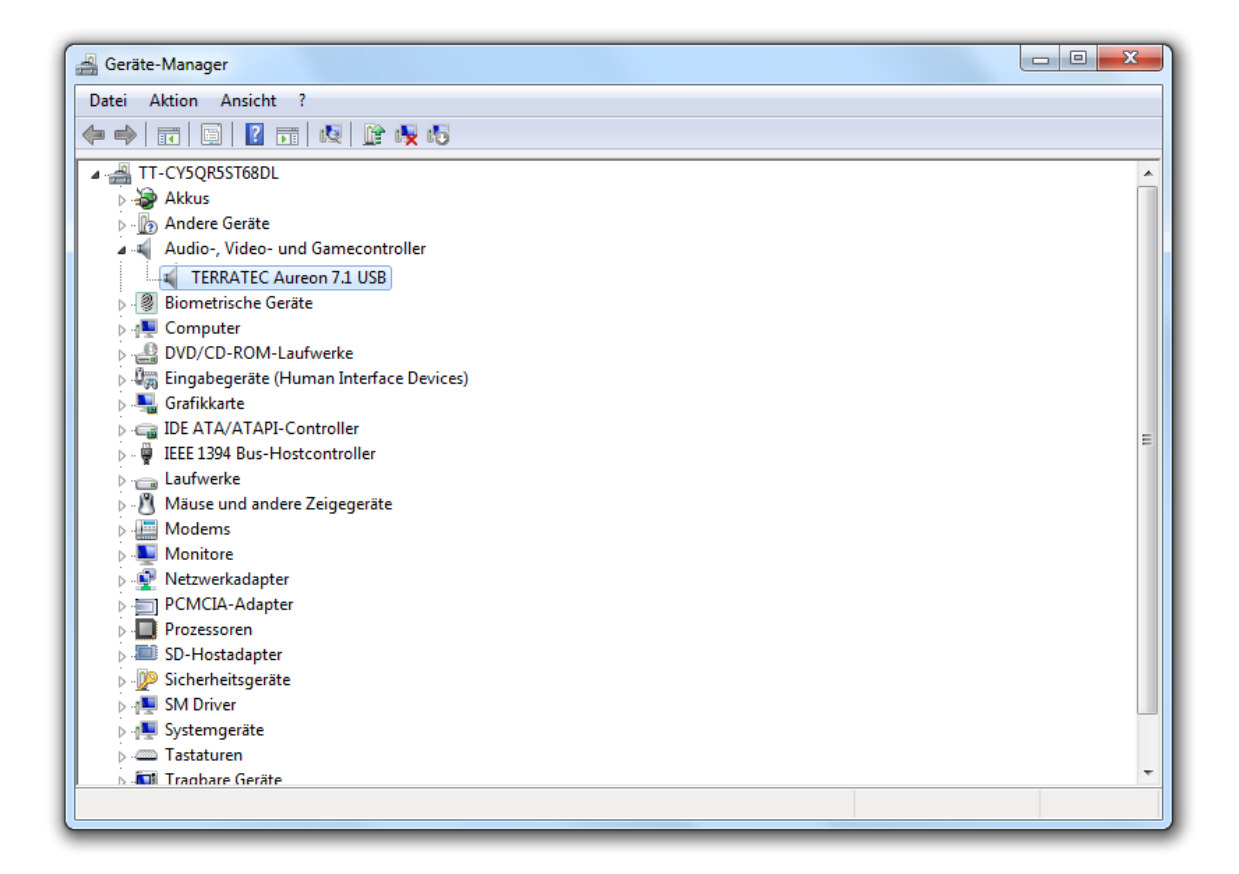

Um alle angeschlossenen Lautsprecher verwenden zu können, sind jetzt noch weitere Einstellungen nötig. In der Systemsteuerung findet sich der Unterpunkt "Hardware und Sound". Hier angelangt öffnen Sie bitte den Menüpunkt "Sound".

| 🛞 Sound     | X                                                                     |  |
|-------------|-----------------------------------------------------------------------|--|
| Wiedergabe  | Aufnahme Sounds Kommunikation                                         |  |
| Die folgeno | den Audiowiedergabegeräte sind installiert:                           |  |
|             | Lautsprecher<br>TERRATEC Aureon 7.1 USB<br>Standardgerät              |  |
|             | SPDIF-Schnittstelle<br>SoundMAX Integrated Digital HD Audio<br>Bereit |  |
|             | Digitaler Ausgang<br>TERRATEC Aureon 7.1 USB<br>Bereit                |  |
| Konfiguri   | eren Als Standard 💌 Eigenschaften                                     |  |
|             | OK Abbrechen Übernehmen                                               |  |

Legen Sie zunächst die "TERRATEC Aureon 7.1 USB" (1) als Standard (2) fest und klicken Sie dann auf Konfigurieren (3).

| Co Lautsprecher-Setup                                                                       |
|---------------------------------------------------------------------------------------------|
| Wählen Sie Ihre Konfiguration aus.                                                          |
| Wählen Sie die Lautsprechereinrichtung aus, die der Konfiguration des Computers entspricht. |
| Stereo<br>Quadrophonie<br>5.1 Surround<br>7.1 Surround                                      |
| ► Testen                                                                                    |
| Weiter Abbrechen                                                                            |

Wählen Sie hier "7.1 Surround" und klicken Sie auf weiter.

| G 📱 Lautsprecher-Setup                                                                                                    |                                       |
|----------------------------------------------------------------------------------------------------|---------------------------------------|
| Passen Sie Ihre Konfiguration an.                                                                                                    |                                       |
| Verwenden Sie die Optionen unten um<br>anzugeben, welche Lautsprecher in der<br>Surroundkonfiguration vorhanden sind.<br>Optionale Lautsprecher: |                                       |
| Klicken Sie zum Teste                                                                                                    | en auf einen beliebigen Lautsprecher. |
|                                                                                                    | Weiter Abbrechen                      |

Hier müssen "Center", "Subwoofer", "Seitliches Paar" und "Hinteres Paar" aktiviert werden. Anschließend klicken Sie auf weiter.

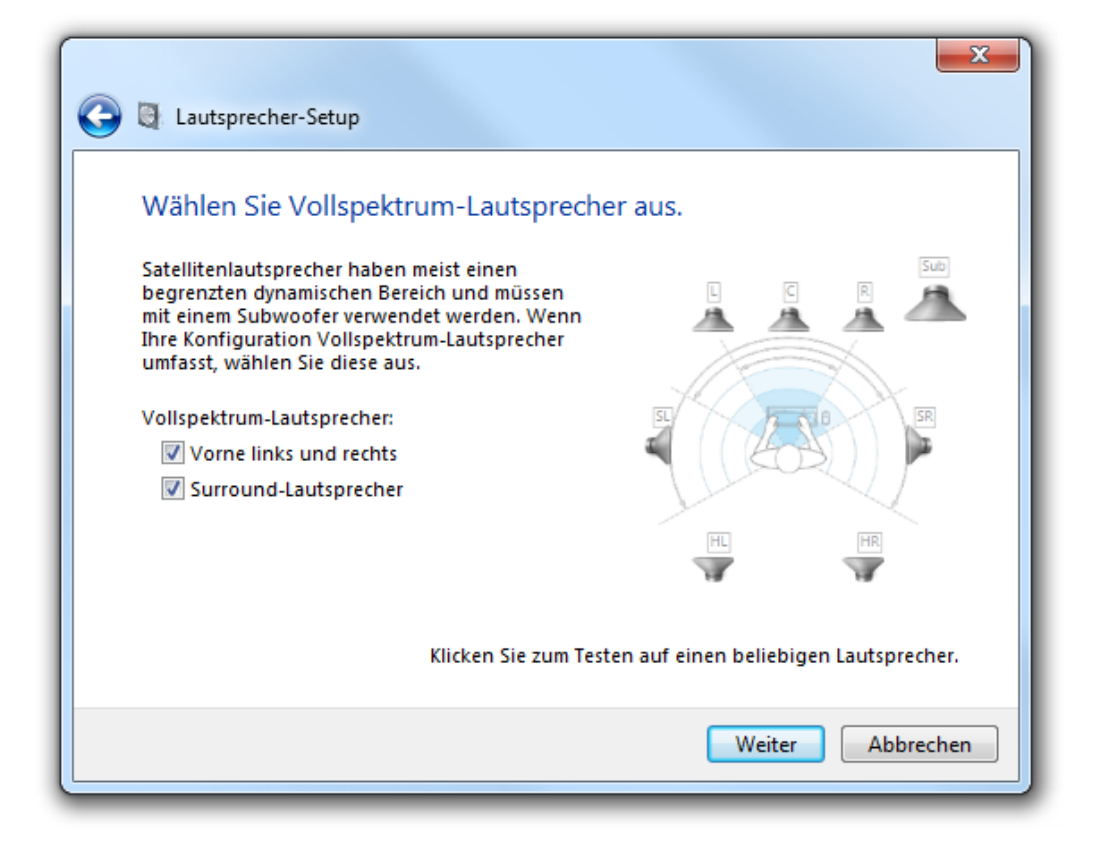

Hier aktivieren/deaktivieren Sie bitte bei Bedarf beide verfügbaren Optionen. Anschließend klicken Sie auf weiter.

| Co 🖉 Lautsprecher-Setup                                                                                                    |
|----------------------------------------------------------------------------------------------------|
| Die Konfiguration ist abgeschlossen.<br>Wenn Sie auf "Fertig stellen" klicken, werden die neuen Einstellungen auf dieses<br>Audiogerät angewendet. Wenn Sie weitere Änderungen vornehmen möchten, können Sie<br>das Dialogfeld "Eigenschaften" verwenden oder diesen Assistenten erneut ausführen. |
| Fertig stellen Abbrechen                                                                                                    |

Mit "Fertig stellen" gelangen Sie dann wieder zurück zum Sound-Menü.

## TERRATEC

Um auch die korrekte Aufnahme gewährleisten zu können, muss die Aureon 7.1 USB auch unter "Aufnahme" als Standardgerät deklariert werden (Dies gilt für beide Mikrofoneingänge).

| Wiedergabe | Aufnahme Sounds Kommunikation                                   |
|------------|-----------------------------------------------------------------|
| Wählen Sie | ein Aufnahmegerät aus, um die Einstellungen zu ändern           |
|            | Mikrofon<br>TERRATEC Aureon 7.1 USB<br>Standardgerät            |
|            | Eingang<br>TERRATEC Aureon 7.1 USB<br>Nicht verfügbar           |
|            | SPDIF In<br>TERRATEC Aureon 7.1 USB<br>Nicht verfügbar          |
|            | <b>Stereo Mix</b><br>TERRATEC Aureon 7.1 USB<br>Nicht verfügbar |
| Konfiguri  | eren Als Standard 🔻 Eigenschaften                               |
|            | OK Abbrechen Übernehm                                           |

Hier wird das Gerät ebenfalls als Mikrofon "TERRATEC Aureon 7.1 USB" (1) angezeigt. Wie schon in der Konfiguration zur Wiedergabe, klicken Sie bitte auf den Eintrag (1) und legen diesen als Standard (2) fest.

Die Einstellung hier gilt für die Aufnahme über Mikrofon. Sollten Sie den "Line-Eingang" für die Aufnahme verwenden möchten, so wählen Sie hier bitte den "Line" Eingang der Aureon aus und deklarieren Sie diesen dann als Standardgerät (2).

Ist die Aureon als Standardgerät deklariert, klicken Sie bitte auf "Eigenschaften".

(Hier wird die Konfiguration für das Mikrofon als Aufnahmegerät ausgeführt, die Einstellungen für den Line-Input sind genauso durchzuführen).

| Eigenschaften von Mikrofon        |
|-----------------------------------|
| Allgemein Abhören Pegel Erweitert |
| Mikrofon<br>50 (1)                |
|                                   |
|                                   |
|                                   |
| OK Abbrechen Übernehmen           |
| OK Abbrechen Übernehmen           |

Hier stellen Sie dann unter "Pegel" noch die Mikrofonlautstärke ein. Anschließend übernehmen Sie die Einstellungen noch. Jetzt können Sie alle Fenster schließen, die Konfiguration ist jetzt vollständig abgeschlossen und Sie können mit der weiteren Installation fortfahren.

Bitte beachten Sie: Eine Nutzung der Soundkarte ist erst nach Schritt 2 möglich, ohne diesen gibt es noch keine Ausgabe über die Aureon 7.1 USB.

Wir kommen nun zum letzten Schritt, der Installation des Control Panels:

2.) Für den vollen Funktionsumfang installieren Sie nun bitte das Control Panel, welches Sie im Autostarter der mitgelieferten Software-CD vorfinden. Sollte der Autostarter nicht funktionieren, führen Sie bitte selbstständig die "Autorun.exe" von der Software-CD aus.

Nachdem die Installation des Control Panels erfolgreich abgeschlossen wurde, ist ein Neustart des Computers vonnöten um die Aureon 7.1 USB nutzen zu können. Folgen Sie bitte den Anweisungen der Installationsroutine.